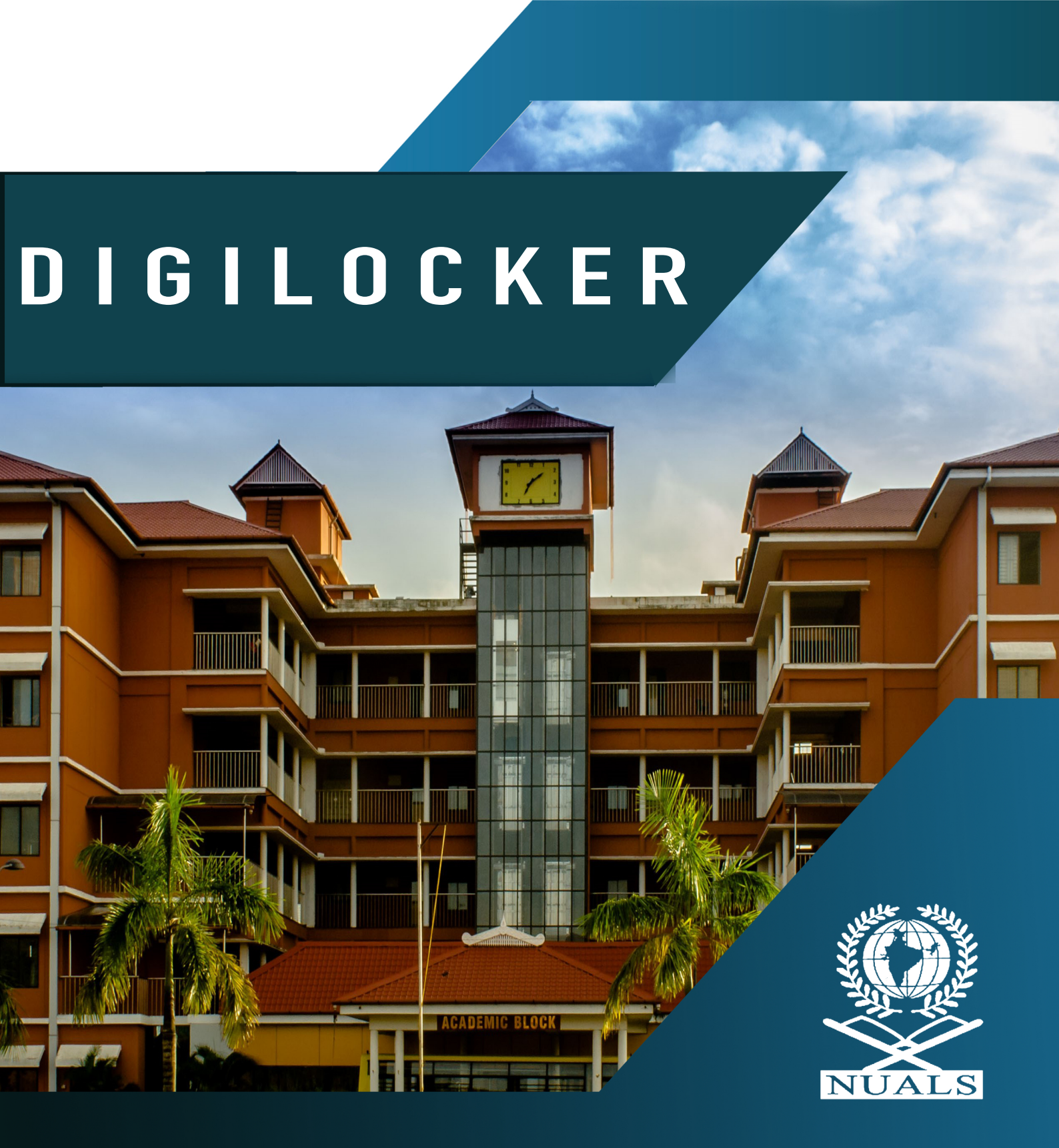

THE NATIONAL UNIVERSITY OF ADVANCED LEGAL STUDIES (NUALS)

Kochi - 683 503

## <u>NUALS Kochi: Graduates since 2002 to get DigiLocker digital</u> <u>certificates</u>

All degree holders of The National University of Advanced Legal Studies (NUALS) from its very first batch can access their degree certificates through DigiLocker. B.A.LL.B., LL.M. and Ph.D. students will get this facility.

DigiLocker was implemented with the assistance of the national egovernance division and the state IT Mission.

With this, NUALS becomes the first university in Kerala and the first law university in India to be fully digital in issuing certificates, the university claimed. Students can access the NAD link given on the website of NUALS and register for accessing the certificates. Digital Certificates are treated equally at par with original certificates.

The link for accessing the NAD <u>click here</u>.

The step-by-step instruction for accessing the NAD is as follows.

| <ul> <li>C in addigitallocker.gov.in/students</li> <li>Apps Network Login Appendix and Logic Locker NAD</li> <li>Academia Student Verifier Resource</li> <li>How to get your Awards</li> <li>Create your DigiLocker Account<br/>Register using DigiLocker website (digilocker.gov.in) or mobile app<br/>(android and iOS) with your mobile number or Aadhaar</li> <li>Select Board /University /Institution<br/>Search your Board /University /Institution in DigiLocker</li> </ul> |                 |
|----------------------------------------------------------------------------------------------------|-----------------|
| Metwork Login Agas Binding   Grid. Locker NAD Academia Student Verifier Resource How to get your Awards Create your DigiLocker Account Register using DigiLocker website (digilocker.gov.in) or mobile app (android and iOS) with your mobile number or Aadhaar Select Board /University /Institution Select Board /University /Institution in DigiLocker                                                                                                    | z) 🗯 🔥 E        |
| Academia Student Verifier       Resource         How to get your Awards         Create your DigiLocker Account<br>(android and iOS) with your mobile number or Aadhaar         1         2       Select Board /University /Institution<br>Search your Board /University /Institution in DigiLocker                                                                                                    | > 🔠 Reading lis |
| How to get your Awards          Create your DigiLocker Account       1         Register using DigiLocker website (digilocker govin) or mobile app (android and iOS) with your mobile number or Aadhaar       1         2       Select Board /University /Institution Search your Board /University /Institution                                                                                                    |                 |
| How to get your Awards          Create your DigiLocker Account       1         Register using DigiLocker website (digilocker.gov.in) or mobile app (android and iOS) with your mobile number or Aadhaar       1         2       Select Board /University /Institution Material Search your Board /University /Institution                                                                                                    |                 |
| Create your DigiLocker Account<br>Register using DigiLocker website (digilocker.gov.in) or mobile app<br>(android and iOS) with your mobile number or Aadhaar<br>Select Board /University /Institution<br>Search your Board /University /Institution in DigiLocker                                                                                                    |                 |
| Create your DigiLocker Account       1         Register using DigiLocker website (digilocker.gov.in) or mobile app (android and iOS) with your mobile number or Aadhaar       1         Select Board /University /Institution       Select Board /University /Institution         Search your Board /University /Institution in DigiLocker                                                                                                    |                 |
| Create your DigiLocker Account         Register using DigiLocker website (digilocker.gov.in) or mobile app<br>(android and iOS) with your mobile number or Aadhaar         2       Select Board /University /Institution<br>Search your Board /University /Institution in DigiLocker                                                                                                    |                 |
| Register using DigiLocker website (digilocker govin) or mobile app<br>(android and iOS) with your mobile number or Aadhaar                                                                                                    |                 |
| (android and iOS) with your mobile number or Aadhaar<br>2 Select Board /University /Institution Search your Board /University /Institution in DigiLocker                                                                                                    |                 |
| 2 Select Board /University /Institution<br>Search your Board /University /Institution in DigiLocker                                                                                                    |                 |
| 2 Select Board /University /Institution<br>Search your Board /University /Institution in DigiLocker                                                                                                    |                 |
|                                                                                                    |                 |
|                                                                                                    |                 |
|                                                                                                    |                 |
| Enter requisite details                                                                                                    |                 |
| Fill required details such as Roll No. and Year of Passing                                                                                                    |                 |
|                                                                                                    |                 |
|                                                                                                    | ENG 15:27       |

Step 1.

#### Step 2.

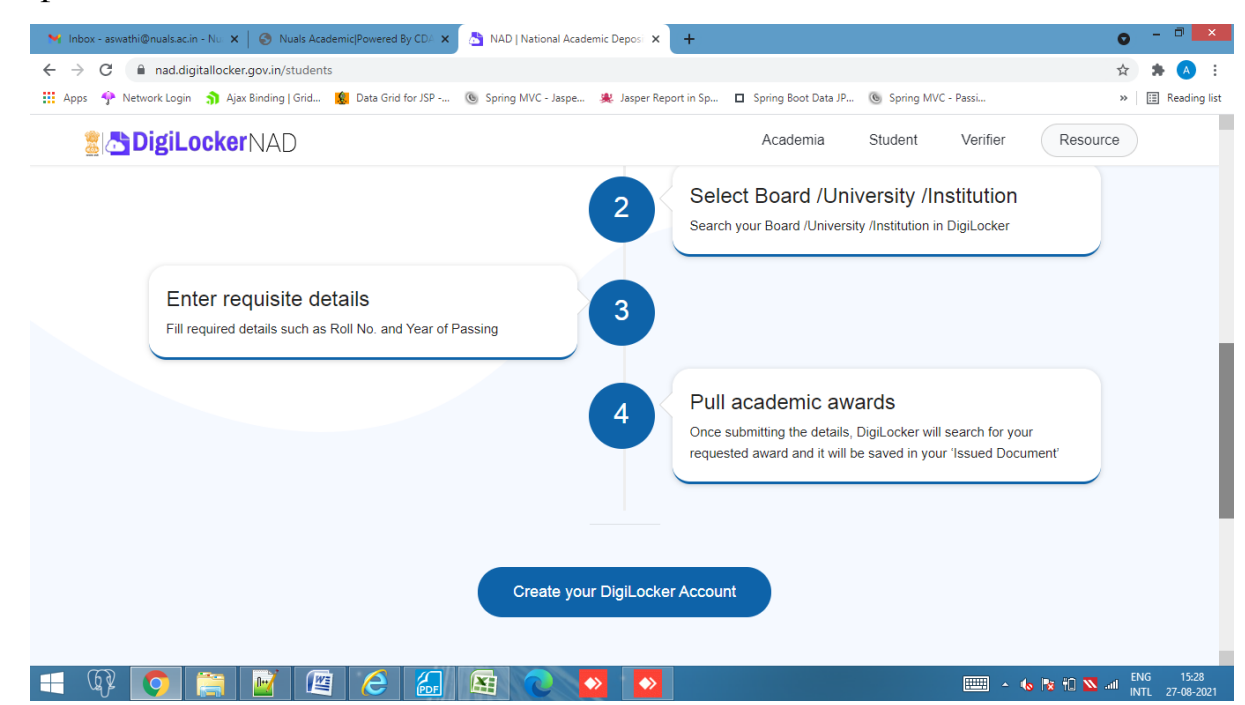

Step 3.

Click on the Students section and the user will be requested to login. First time users need to <u>sign up</u>

| M Inbox - aswathi@nuals.ac.in - Nu 🗙 📔 🔕 Nuals Academic Powered By CDA | 🗙   🏯 NAD   National Academic Depos 🗙 [ 👌 DigiLocker                                                | × +                                   | o - 🗆 🗙          |
|------------------------------------------------------------------------|----------------------------------------------------------------------------------------------------|---------------------------------------|------------------|
| C accounts.digitallocker.gov.in/signup                                 |                                                                                                    |                                       | 田 🕁 🗯 🔺 🗄        |
| 👯 Apps 🦩 Network Login 🌎 Ajax Binding   Grid 🔞 Data Grid for JSP       | 🕲 Spring MVC - Jaspe 🧩 Jasper Report in Sp 🗖 Spring Boot Dat                                        | a JP 🖲 Spring MVC - Passi             | » 🔚 Reading list |
|                                                                        | DigiLocker                                                                                          |                                       | ŕ                |
|                                                                        | Creating account is fast and easy!                                                                  |                                       |                  |
|                                                                        | Full Name* (as per Aadhaar)                                                                         |                                       |                  |
|                                                                        | Date of Birth* (as per Aadhaar)                                                                     |                                       |                  |
|                                                                        | Date  Vear Vear                                                                                     |                                       |                  |
|                                                                        | ○ Male ○ Female ○ Other                                                                             |                                       |                  |
|                                                                        | Mobile Number*                                                                                      |                                       |                  |
|                                                                        | Set 6 digit security PIN*                                                                           |                                       |                  |
|                                                                        | Email ID                                                                                            |                                       |                  |
|                                                                        | Aadhaar Number 👛                                                                                    |                                       |                  |
|                                                                        | DigiLocker uses Aadhaar to verify identity of the user and also<br>enable authentic document access |                                       |                  |
|                                                                        | Submit                                                                                              |                                       |                  |
|                                                                        | By signing up, you agree to DigiLocker's Terms and Privacy Policy                                   |                                       |                  |
|                                                                        |                                                                                                    |                                       |                  |
|                                                                        | Already have an account? Sign In                                                                    |                                       |                  |
|                                                                        |                                                                                                    |                                       |                  |
| = \$ 🗿 🚞 📝 🖉 6 6                                                       |                                                                                                    | · · · · · · · · · · · · · · · · · · · | ► ENG 15:29      |
|                                                                        |                                                                                                    |                                       |                  |
|                                                                        | Dage 2 of 4                                                                                         |                                       |                  |
|                                                                        | rage 2 01 4                                                                                         |                                       |                  |

Step 4.

After submitting the details, an OTP will be send to the mobile no and requested to enter for verification. After verifying the OTP, you can set a username. Then you are done with registration. Login using the username and the six digit security pin created at the time of registration.

### Step 5.

Once you login the home page as shown will be displayed.

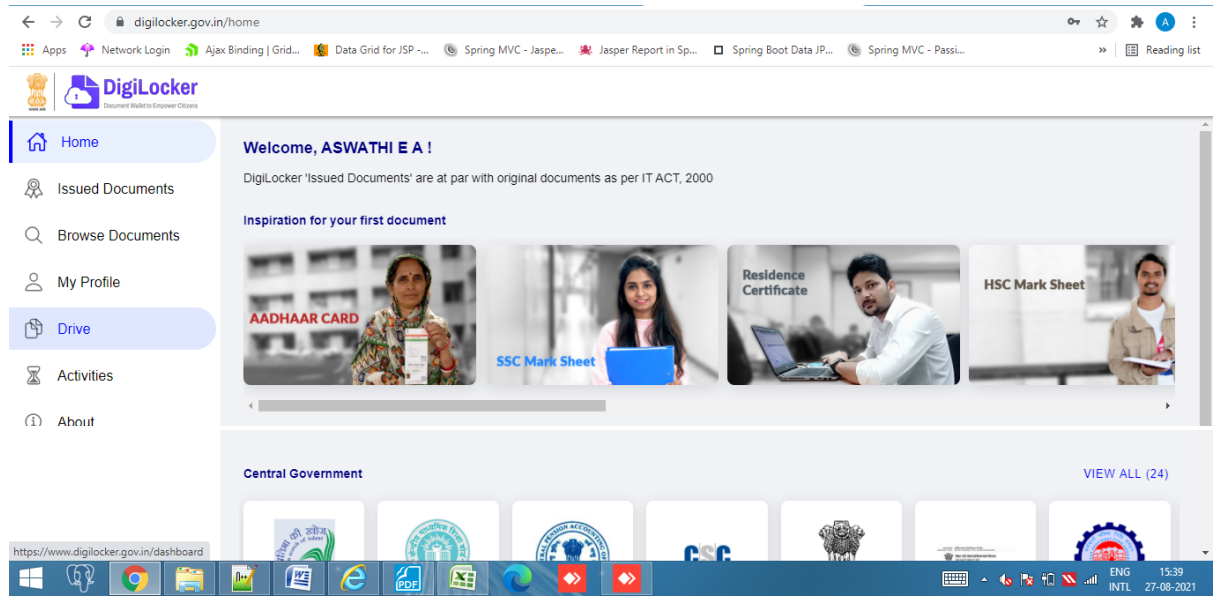

## Step 6.

Scroll down the University list and select National University of Advanced Legal Studies (NUALS).

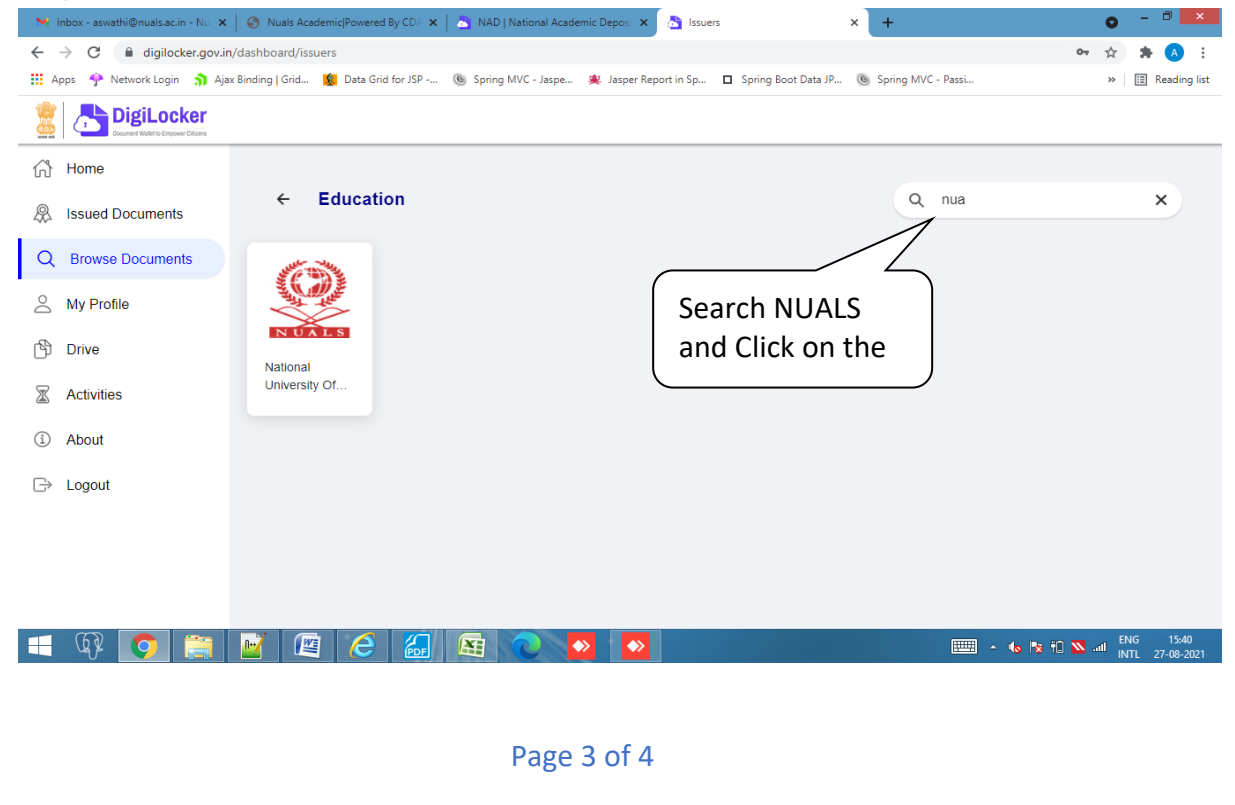

Step 7.

Select the Section Degree/Diploma Certificate.

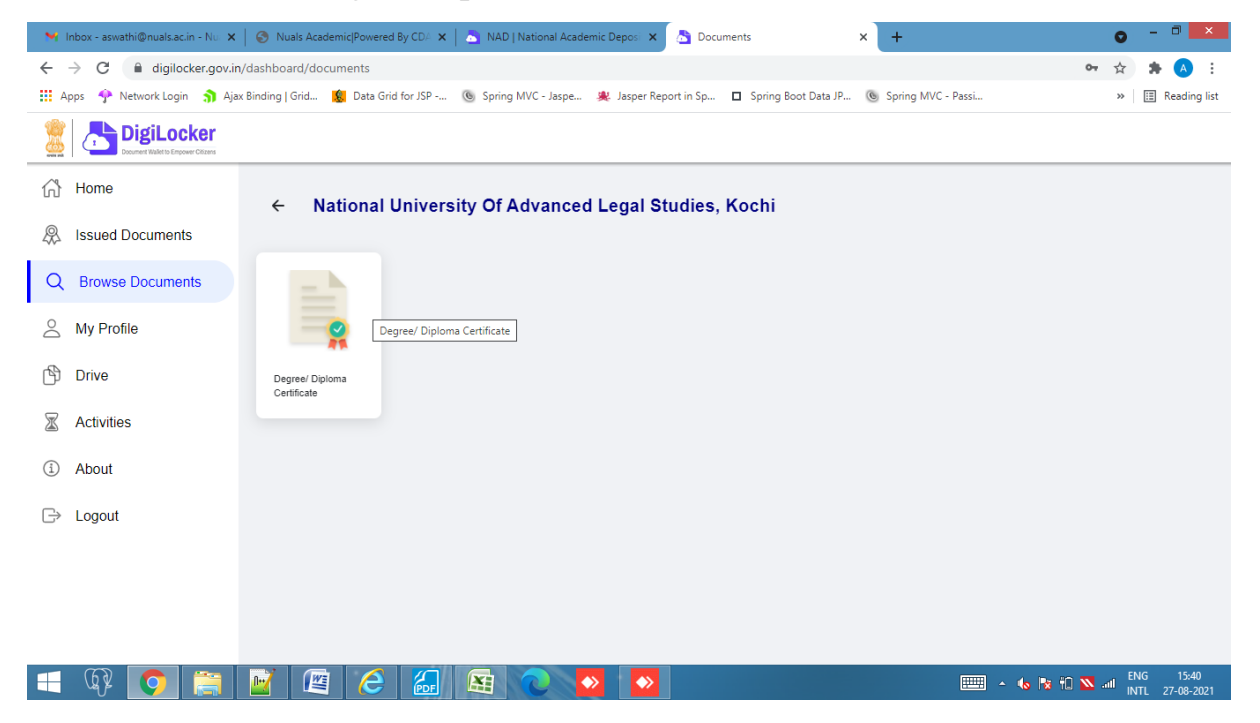

# Step 8.

| M Inbox - aswathi@nuals.ac.in - Nu 🗙                                                                                                    | S Nuals Academic Powered By CDA                                                                                                    | 🔊 NAD   National Academic Deposi 🗙 👌 Fetch Document 🗙 | + • - • 💌                                                                 |  |  |  |
|----------------------------------------------------------------------------------------------------|----------------------------------------------------------------------------------------------------|-------------------------------------------------------|---------------------------------------------------------------------------|--|--|--|
| C i digilocker.gov.in/dashboard/documents/fetch                                                                                                    |                                                                                                    |                                                       |                                                                           |  |  |  |
| 🔢 Apps 🔮 Network Login 🌖 Ajax Binding   Grid ዿ Data Grid for JSP 🕲 Spring MVC - Jaspe 🎉 Jasper Report in Sp 🗖 Spring Boot Data JP 🕲 Spring MVC - Passi 👋 🗏 Reading lis                                                                                                    |                                                                                                    |                                                       |                                                                           |  |  |  |
| Super Visit Dege Constrained Dege Constrained Dege Constr |                                                                                                    |                                                       |                                                                           |  |  |  |
| 슈 Home                                                                                                    | ← Degree/ Diploma                                                                                                    | a Certificate                                         |                                                                           |  |  |  |
| Issued Documents                                                                                                    |                                                                                                    |                                                       |                                                                           |  |  |  |
| Q Browse Documents                                                                                                    |                                                                                                    |                                                       | National University Of Advanced Legal                                     |  |  |  |
| A My Profile                                                                                                    | Get your document by entering the required details Studies, Kochi (https://www.nuals.ac.in) is issuing their Degree Certificates through Difference The sector The sector The se |                                                       |                                                                           |  |  |  |
| r∯ Drive                                                                                                    | Roll No.                                                                                                    | Example: 12345                                        | into their DigiLocker accounts.                                           |  |  |  |
| X Activities                                                                                                    | Registration No.                                                                                                    | Example: XYZ-123                                      |                                                                           |  |  |  |
| <ol> <li>About</li> </ol>                                                                                                    | Name                                                                                                    | Example: Rahul                                        | Exam Registration No<br>can be given for both<br>Roll No and Registration |  |  |  |
| G→ Logout                                                                                                    | Year                                                                                                    | Example: 2020                                         |                                                                           |  |  |  |
| I provide my consent to DigiLocker to share my details with the Issuers for the purpose of No. Pass out year can be                                                                                                    |                                                                                                    |                                                       |                                                                           |  |  |  |
|                                                                                                    |                                                                                                    | Get document                                          | given as Year. And click<br>Get document.                                 |  |  |  |
| 🗐 🗣 💽 🚞                                                                                                    | 📔 🙋 🔏                                                                                                    | 😫 🔍 💁 💁                                               | ENG 15:41                                                                 |  |  |  |